## Message Viewer 6.0: Frequently Asked Questions (FAQs)

The IPAWS Message Viewer enables Alerting Authorities to confirm successful alert message dissemination to the IPAWS Test/Demo Environment. Since the IPAWS Test/Demo environment mimics the live environment capabilities but is a closed/safe network, the Message Viewer can be used during your monthly proficiency demonstration, routine testing, and training -- or even a full-scale exercise.

There is no equivalent Message Viewer for the IPAWS Live Production environment (alerts sent to the public), but we're working on that. We currently recommend using warn.pbs.org to view WEA messages sent via the IPAWS Live Production environment.

## How do you access the new Demo Lab Message Viewer?

It will be available through the current URL you use now: <u>https://messageviewer.demo.apps.fema.gov/ALERT\_SERVICES/postedmessages.php?COGID=30XXXX</u>.

Beginning Aug. 23, 2023, the old URL will be automatically redirect to the new Message Viewer home page: <u>https://messageviewer.demo.apps.fema.gov/index.html</u>. We encourage you to change any bookmarks or saved links to the new URL and clear your browser cache.

*Note*: Please expect a brief delay of approximately 10 seconds to allow the main page to load. Outside of the initial start-up, the message viewer should be quick and responsive.

| <u></u>                | Q https://message | eviewer.demo.apps. <b>fema.gov</b> /index.html |                                                                                                    |                                  |
|------------------------|-------------------|------------------------------------------------|----------------------------------------------------------------------------------------------------|----------------------------------|
|                        | II                | PAWS Message                                   | e Viewer                                                                                                    |                                  |
| м                      | lessage Lookup    | Enter sendermsgidentifier                      |                                                                                                    | Time<br>UTC Local                |
| COG ID<br>Select an op |                   | v                                              | Start Date/Time  07/31/202 End Date/Time  08/07/202 # of Messages to load Maximum Value: 10,000 # of Messages Per Page Maximum Value: 20 | 3 E<br>3 E<br>100 ^<br>10 ^<br>v |
| Showing 0 r            | results           | No rows found $\langle 1 $ of 1 $\rightarrow$  |                                                                                                    | ∓ ≞ G                            |
| Mission                | Terms             | About Accessibilit                             | у                                                                                                    |                                  |

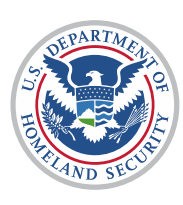

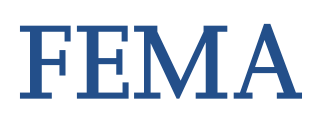

# How do you find your Test Collaborative Operating Group (COG) ID?

Every IPAWS Alerting Authority is assigned a test COG ID after signing a Memorandum of Agreement. It is provided along with your digital certificate and is meant only for the IPAWS Test/Demo Environment. All IPAWS Live COG IDs start with "20..." All IPAWS Test/Demo COG IDs start with "30..." The last four digits of your COG IDs will match. If you are not aware of your test COG ID, please email <u>ipaws@fema.dhs.gov</u>.

## How do you find your alerts?

#### Option 1

In the "COG ID" field, enter your COG ID or scroll to select it from the dropdown menu. Alerts during the time frame indicated will be shown.

| Message Lookup                                             | Enter sendermsgidentifier |                                             |            | Time<br>UTC | Local    |
|------------------------------------------------------------|---------------------------|---------------------------------------------|------------|-------------|----------|
| COG ID                                                     |                           | Start Date/Time 📀                           | 07/31/2023 |             | Ë        |
| 1200                                                       | ^                         | End Date/Time 💿                             | 08/07/2023 |             | Ë        |
| 120001 - IPAWS Test COG,Washington,DC                      |                           | # of Messages to load                       |            | 100         | <u>^</u> |
| ☐ 120002 - Singlewire Software<br>☐ 120003 - PMO TEST COG3 |                           | # of Messages Per Page<br>Maximum Value: 20 |            | 10          | · ·      |
| ☐ 120004 - Digital Alert Systems                           |                           |                                             |            |             |          |

#### **Option 2**

In the "Message Lookup" field, enter a known Sender Message Identifier (sendermsgidentifier). If the system finds a match, a green check mark will display and allow you to click on "View Message Details."

| Message Lookup | All-Channels-20237116136 | 8 |
|----------------|--------------------------|---|
|                | Message found 🗸          |   |
|                | View Message Details     |   |

## What is new in Message Viewer v6.0?

In the past, only alerts sent to the IPAWS Test/Demo environment in the previous 24 hours were available to review on the IPAWS Message Viewer. You will now be able to select a date and time range and the number of messages to display at once, up to the last 10,000 messages.

| Start Date/Time 📀                                     | 07/31/2023                                  |    | Ë      |
|-------------------------------------------------------|---------------------------------------------|----|--------|
| End Date/Time 💿                                       | 08/07/2023                                  |    | Ë      |
| <b># of Messages to load</b><br>Maximum Value: 10,000 | of Messages to load<br>aximum Value: 10,000 |    | ~      |
| # of Messages Per Page<br>Maximum Value: 20           |                                             | 10 | *<br>* |
|                                                       |                                             |    |        |

Message Viewer allows you to select Time Zone: GMT or Local Time.

| Tim      | าย  |       |
|----------|-----|-------|
|          | UTC | Local |
| <u> </u> |     |       |

## What are the benefits of using the IPAWS Message Viewer?

- Available 24/7
- User-friendly web interface
- Verify alert dissemination
- View status/error codes
- Troubleshoot common issues
- No need to schedule time with IPAWS Technical Support Services personnel

## What Does the IPAWS Message Viewer Show?

- All dissemination pathways (EAS, WEA, NOAA Weather Radio, IPAWS All-Hazards Information Feed)
- Polygon(s) created
- FIPS codes selected
- Event code selected
- English and Spanish language versions of the WEA and EAS alerts
- A link to the MP3 if used for EAS
- Raw XML data